## Step 1

Click on the URL: http://asocmms.nic.in/OCMMS/index.gsp, login as industry login.

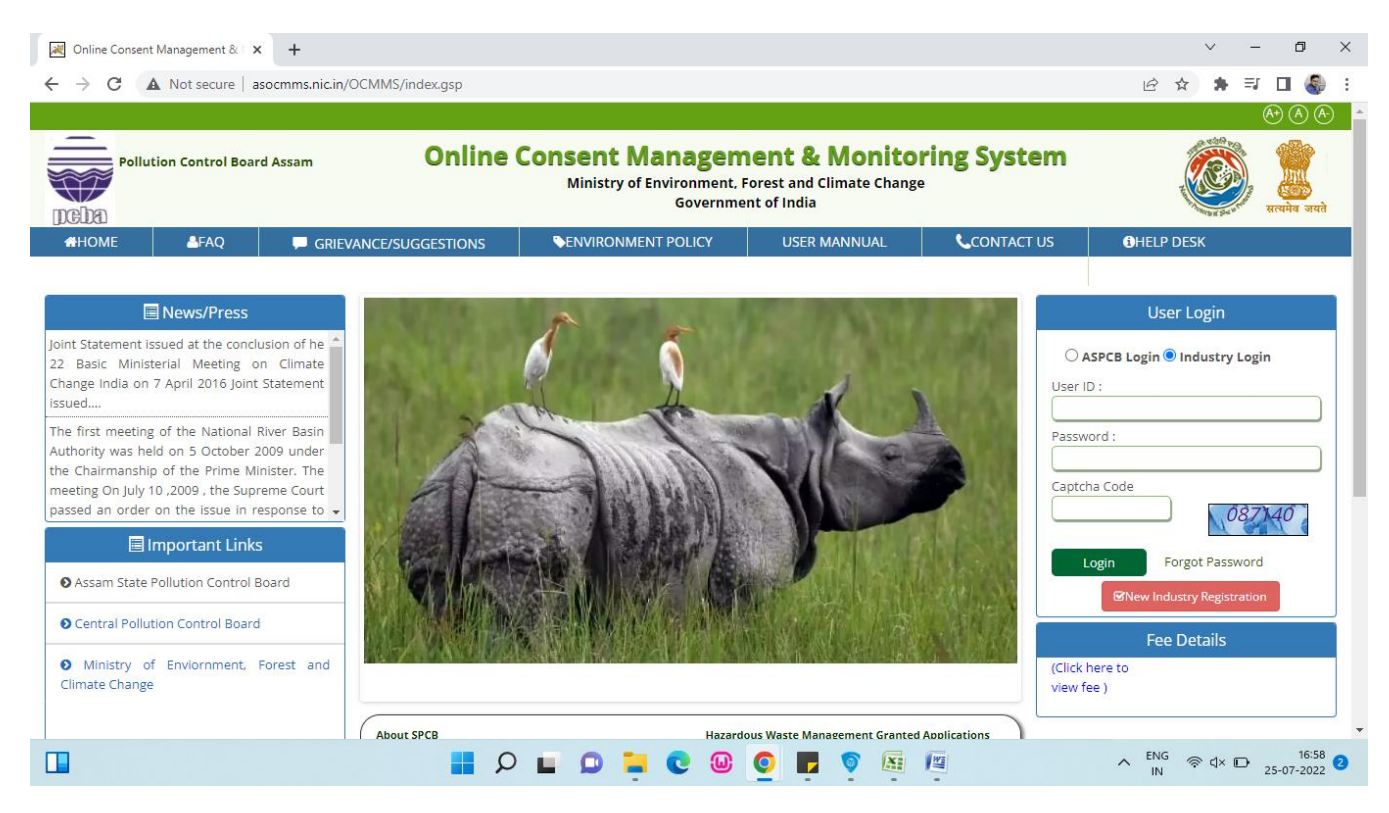

## Step 2:

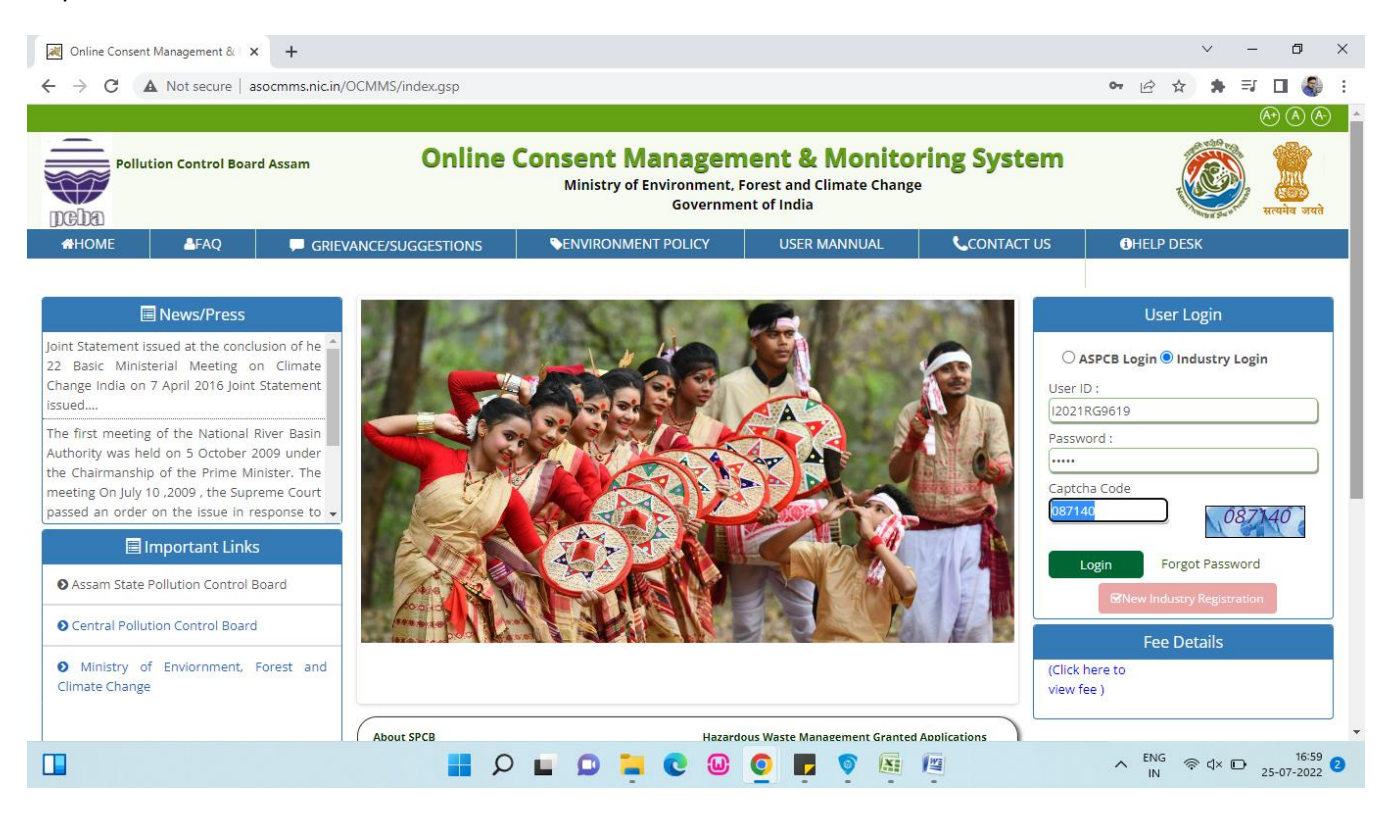

Step 3:

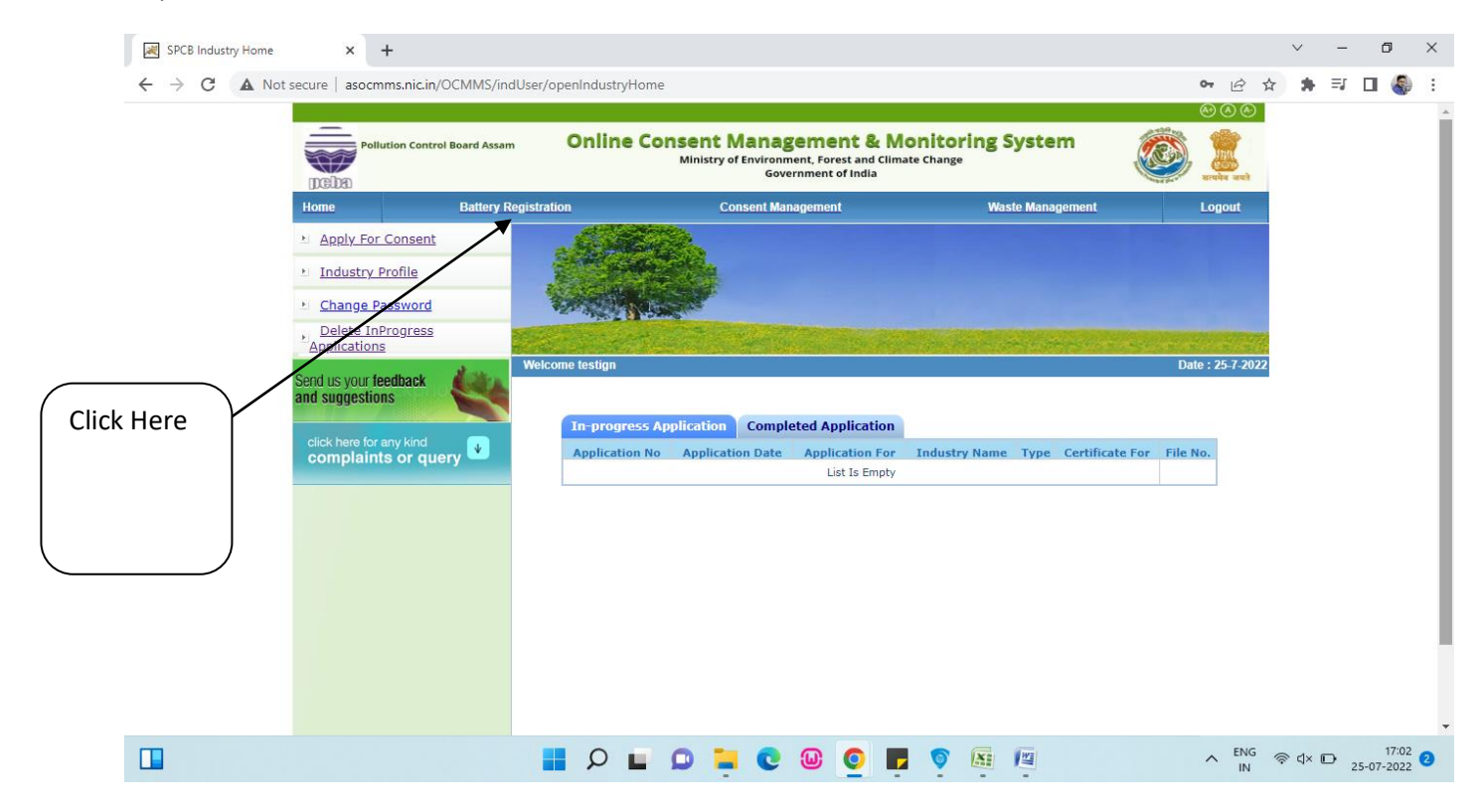

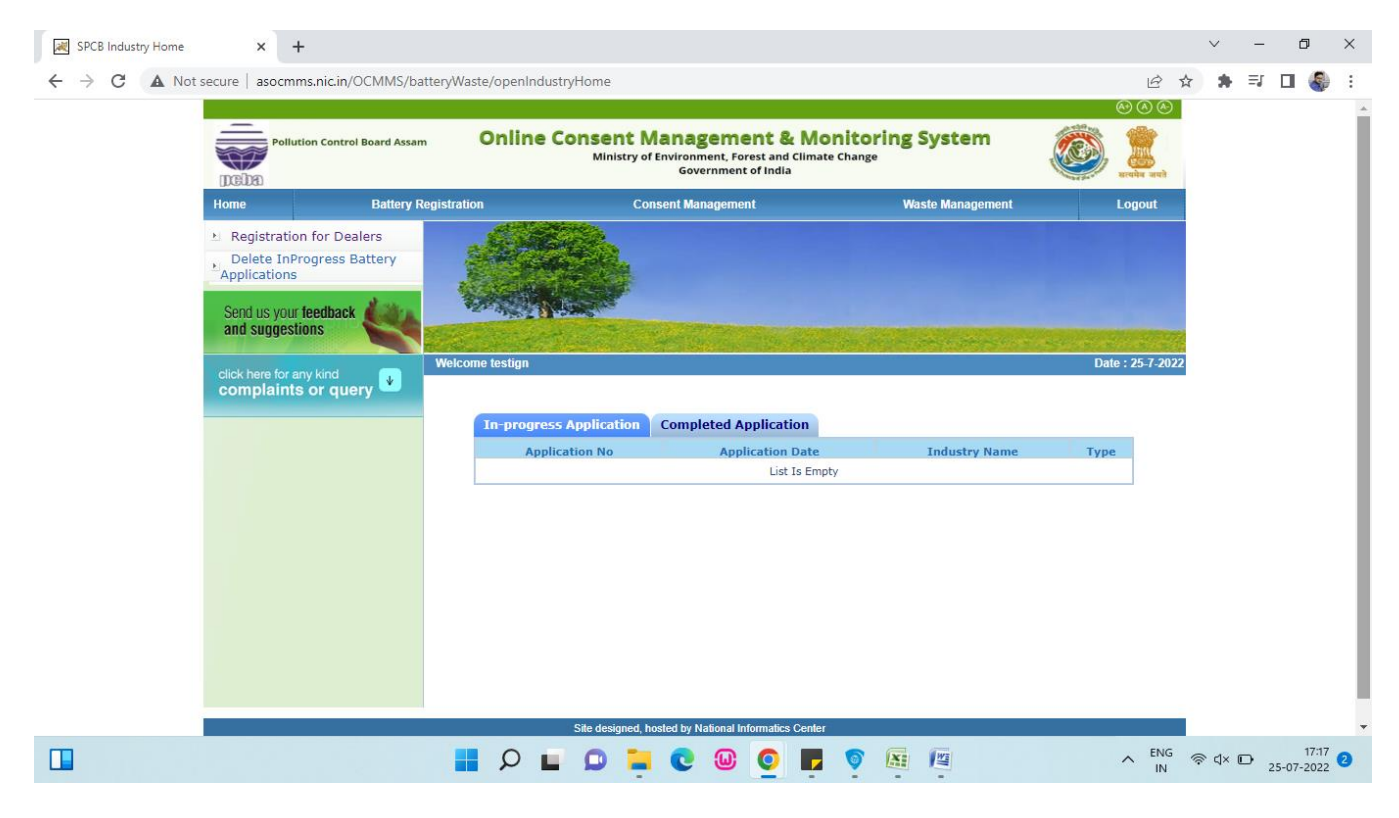

Step 4: In the dashboard Inprogress Applications & Completed Applications will be shown

Step 5: Now click "Registration for Dealers".

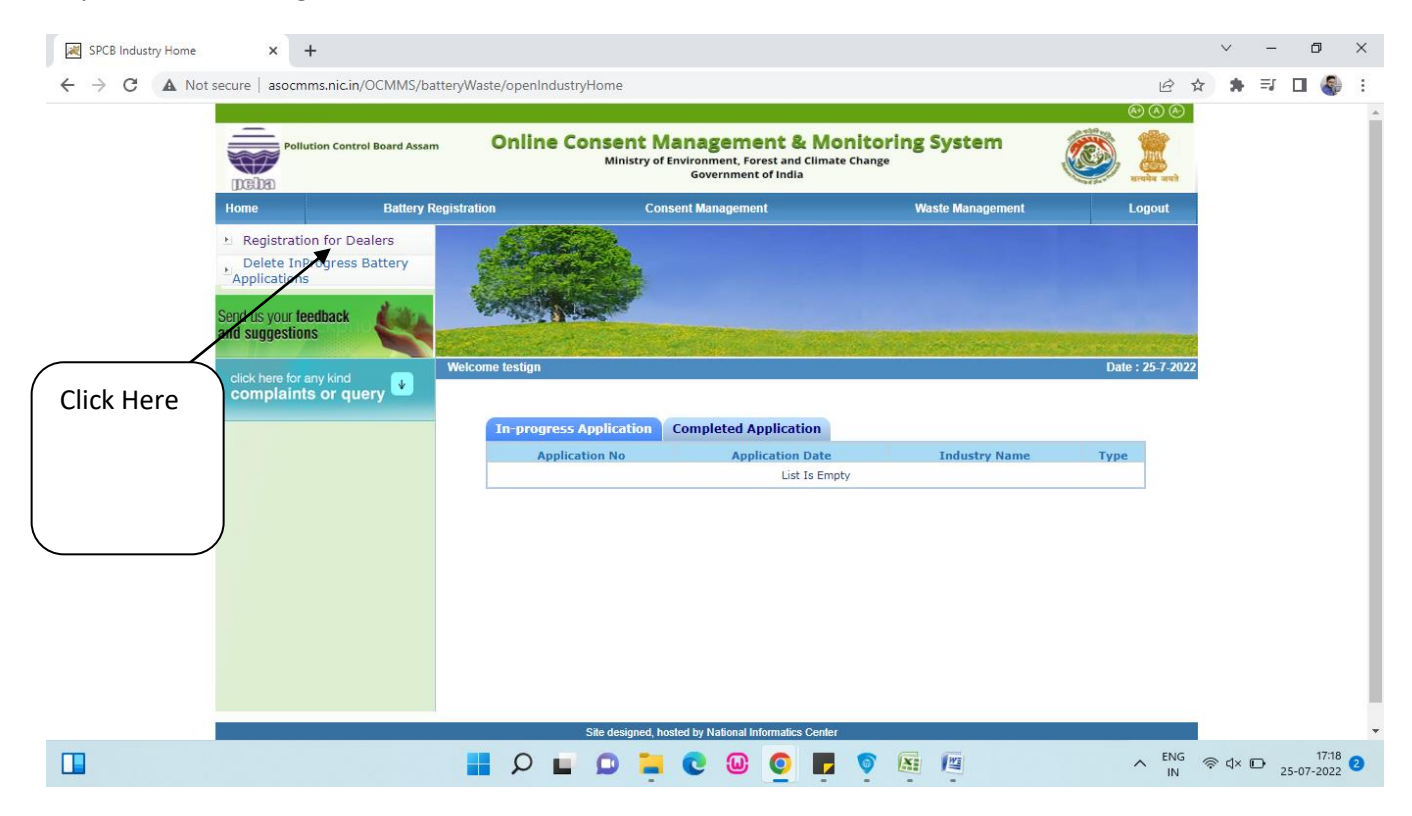

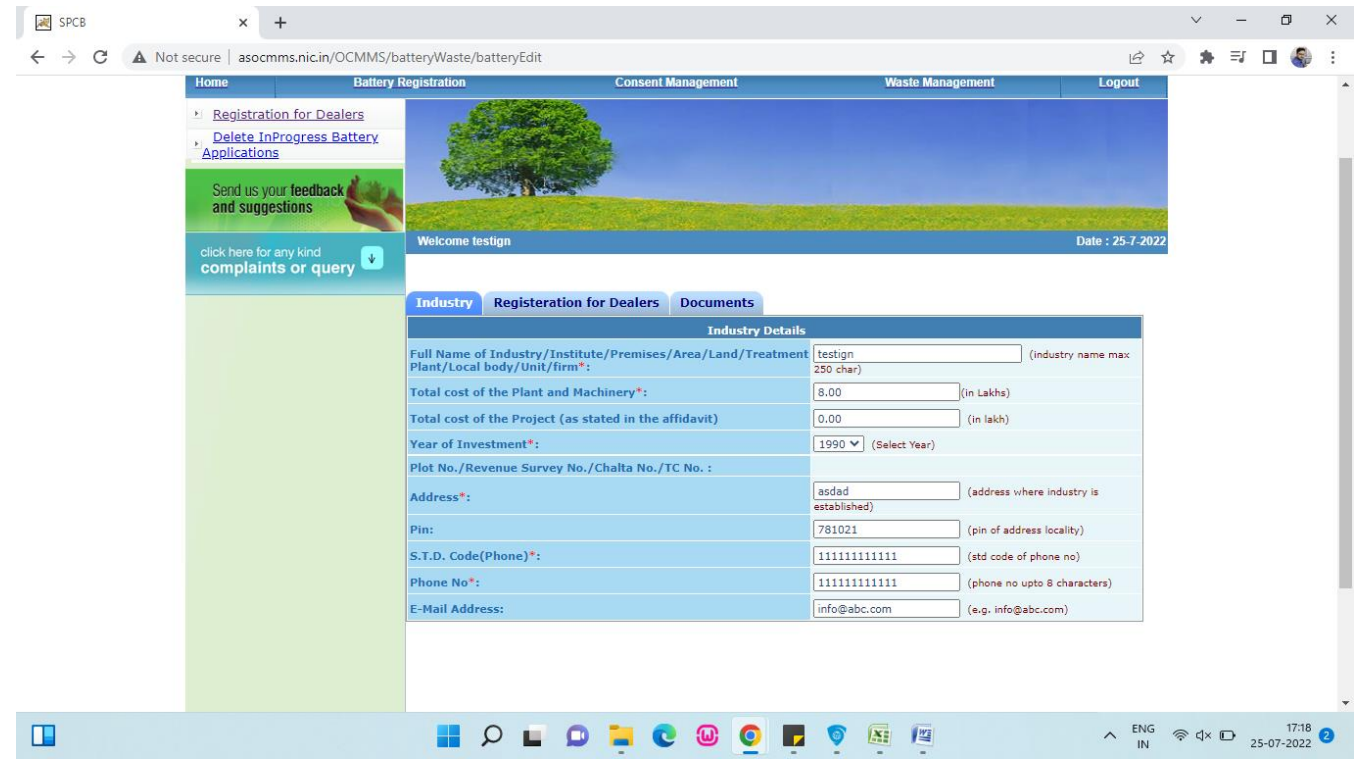

Step 6: Now the fillup the application form.

Step 7 :

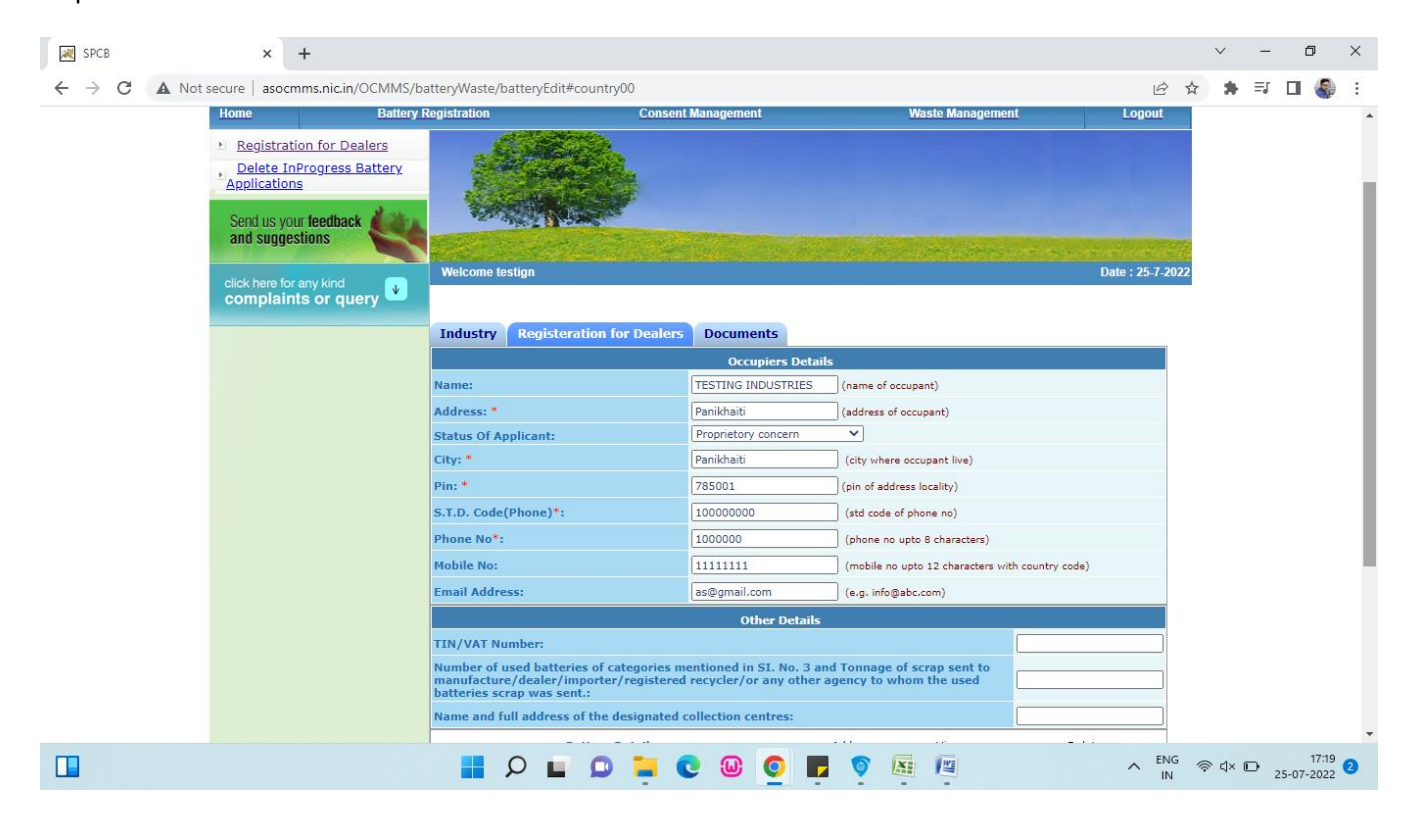

Step 8:

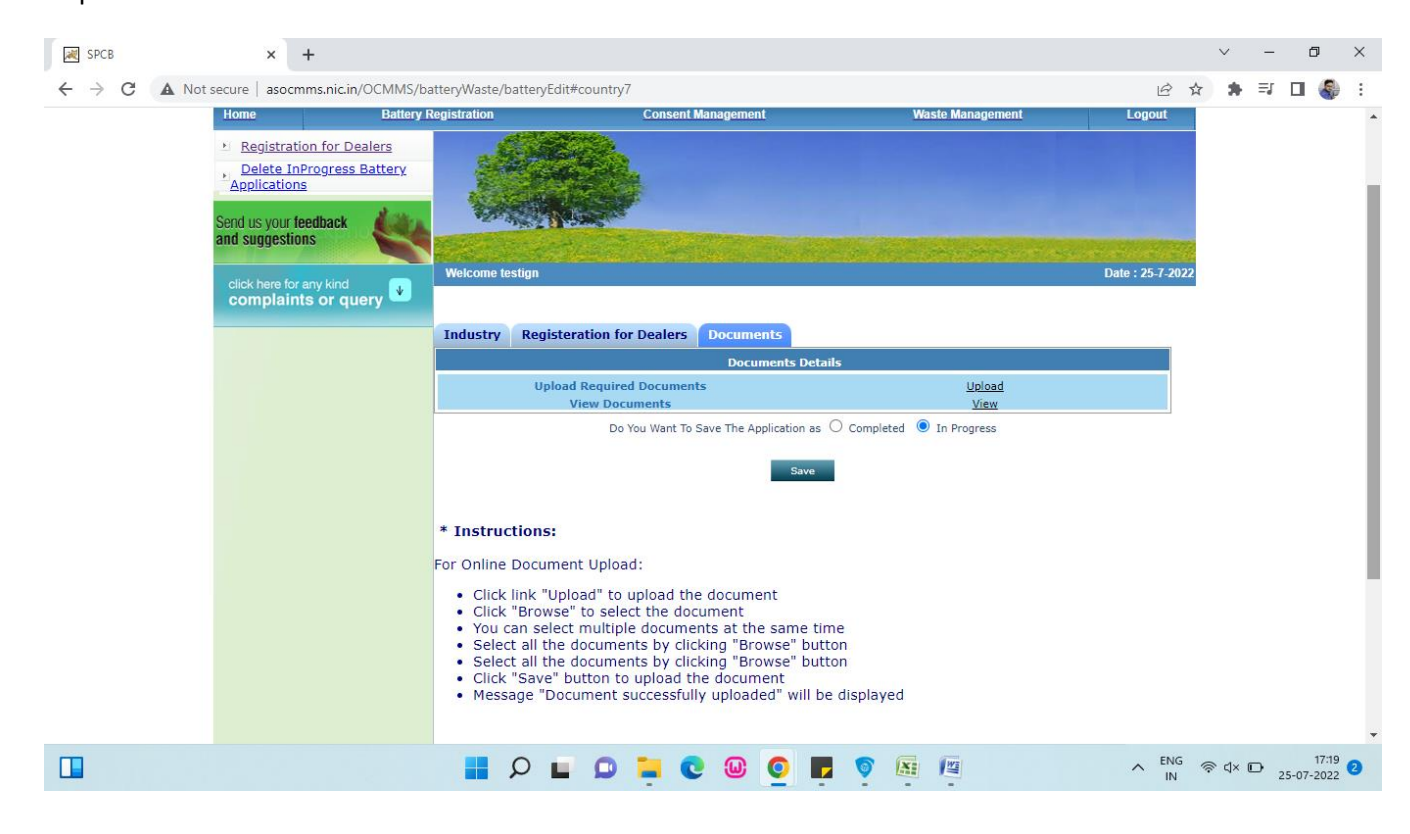

Step 9:Click completed and press save button. Now the application number will be displayed after the form is resubmits.

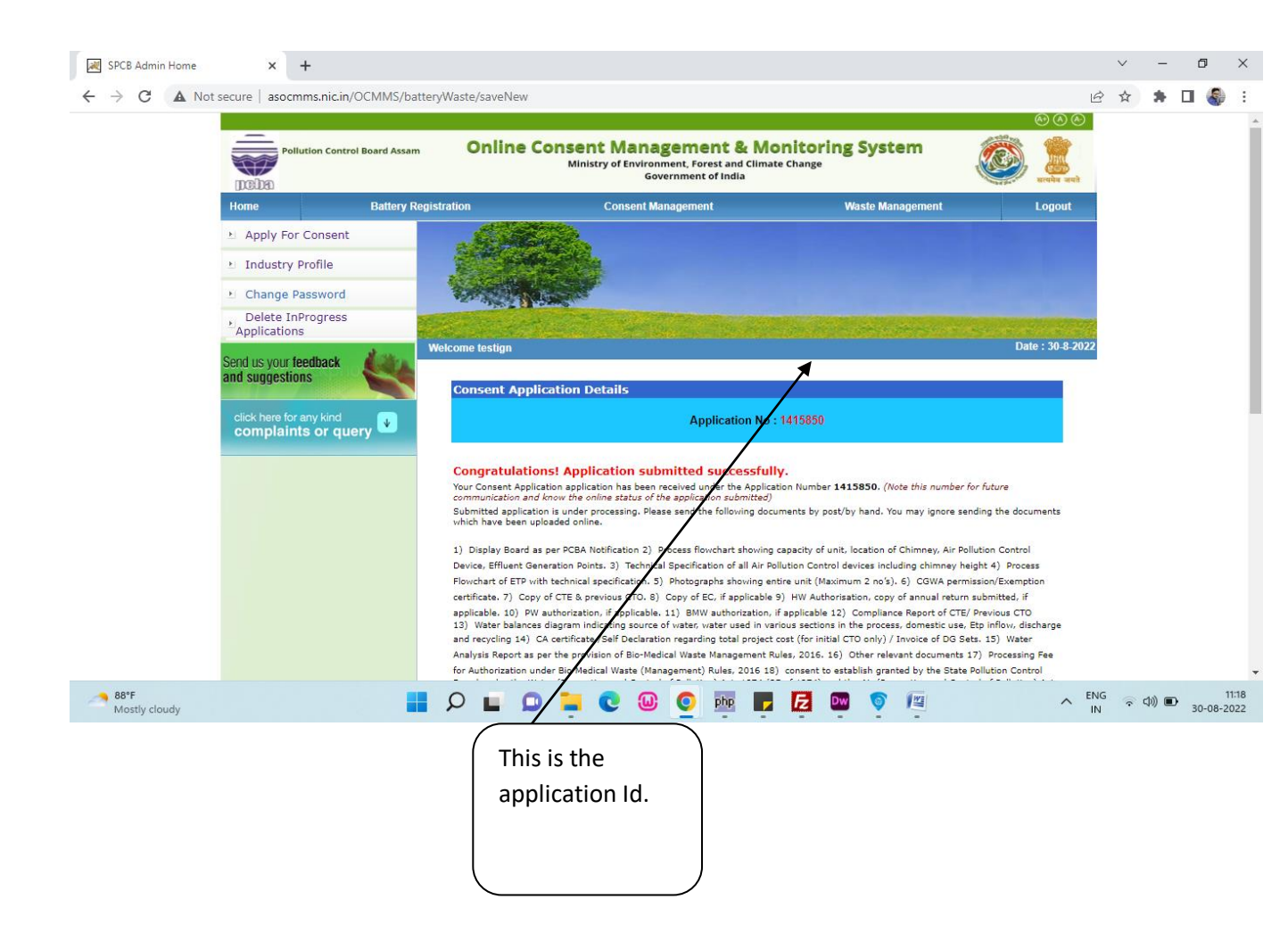

| Pollution Control Board Assam                  | Online Consent Management & Monitoring System<br>Ministry of Environment, Forest and Climate Change<br>Government of India |                     |                  | g System         | (*) (*) (*)<br>(*) (*) (*) (*) (*) (*) (*) (*) (*) (*) |  |  |
|------------------------------------------------|----------------------------------------------------------------------------------------------------|---------------------|------------------|------------------|--------------------------------------------------------|--|--|
| Home Battery Regis                             | stration                                                                                                    | Consent Management  |                  | Waste Management | Logout                                                 |  |  |
| Delete InProgress Battery<br>Applications      | - Andrews                                                                                                    |                     |                  |                  |                                                        |  |  |
| Send us your feedback                          |                                                                                                    | *                   |                  |                  |                                                        |  |  |
| click here for any kind<br>complaints or query | lelcome testign                                                                                                    |                     |                  |                  | Date : 30-8-2022                                       |  |  |
|                                                | In-progress Applic                                                                                                    | ation Completed App | lication         |                  |                                                        |  |  |
|                                                | Application No                                                                                                    | Application Date    | Application Name | Application Type | Status                                                 |  |  |
|                                                | 880906                                                                                                    | 30-11-2021 11:42    | testign          | BATTERY          | pending                                                |  |  |
|                                                | <u>1415850</u>                                                                                                    | 30-08-2022 11:18    | testign          | BATTERY          | pending                                                |  |  |
|                                                |                                                                                                    |                     |                  |                  |                                                        |  |  |
|                                                |                                                                                                    |                     |                  |                  |                                                        |  |  |

Step 10: The completed application will be shown in the Completed Application tab..

Step 11: When the certificate is generated , by clicking the application number the user can download the application.